# **9.2 Authorization Failure Report**

**Purpose:** To run the authorization failure report in ctcLink.

Audience: Financial Aid staff.

Used to review student aid that failed to authorize for disbursement.

You must have at least one of these local college managed security roles:

- ZD FA Director
- ZD FA Disbursements
- ZZ FA Disbursements
- ZZ FA Funds Manager

If you need assistance with the above security roles, please contact your local college supervisor or IT Admin to request role access.

### A Known Issue for the FA913 PDF:

Any authorization of an award that you 'override' will continue to remain on the report because the error was not 'resolved' but 'overridden'. It would be the same idea for those awards that have never disbursed due to an authorization failure then you cancelled their awards. The error remains on the report since the authorization process will not pick up a combination like \$0 Accepted \$0 Authorized \$0 Disbursed to re-authorize the aid. The report looks for one of those amounts not being a non-zero.

#### Workaround:

The queries CTC\_FA913 and QCS\_FA913\_WITH\_ERROR\_COUNT have additional criteria of "authorized amount do not equal the accepted amount" so the students mentioned above as a known issue are eliminated from the results.

## **Authorization Failure Report**

Navigation: NavBar > Navigator > Financial Aid > Disbursement > Authorization Failure Report

- 1. The Authorization Failure Rpt run control search page displays. On the search page, enter a New or Use an existing **Run Control ID**.
- 2. Select the **Add** or **Search** button. The Authorization Failure Report page will display.

| Authorization Failure Rpt              |                 |  |  |  |  |  |  |  |
|----------------------------------------|-----------------|--|--|--|--|--|--|--|
| Find an Existing Value                 | Add a New Value |  |  |  |  |  |  |  |
| Run Control ID FAILURE_RPT             |                 |  |  |  |  |  |  |  |
| Add                                    |                 |  |  |  |  |  |  |  |
| Find an Existing Value Add a New Value |                 |  |  |  |  |  |  |  |

- 3. On the Authorization Failure Report page, in the **Parameters** section, populate the following fields:
  - a. Academic Institution
  - b. Aid Year use the Aid Year in which you are processing.
  - c. Term (\*Note Ensure this matches the term used in the authorization process)
- 4. Select the **Run** button. The Process Scheduler Request page will display.

| Authorization Failure Report  |                              |                          |
|-------------------------------|------------------------------|--------------------------|
| Run Control ID FAILURE_RPT    | Report Manager               | Process Monitor Run      |
| Parameters                    |                              |                          |
| *Academic Institution WA220 Q | Tacoma CC                    |                          |
| *Aid Year 2018                | 2017-2018 Financial Aid Year |                          |
| Term 2181 🔍                   | WINTER 2018                  |                          |
| Fin Aid Type                  |                              |                          |
| Source 🗸 🗸                    |                              |                          |
| Item Type                     |                              |                          |
| Save Notify                   |                              | 📑 Add 🛛 🖉 Update/Display |

- 5. On the Process Scheduler Request page, ensure the checkbox for the report is selected.
- 6. Select the **OK** button. The Authorization Failure report page will display.

| Process Scheduler Request          |              |                                   |                            |
|------------------------------------|--------------|-----------------------------------|----------------------------|
| User ID 201253052                  |              | Run Control I                     | ID FAILURE_RPT             |
| Server Name Recurrence Time Zone Q | ✓ Run I      | Date 12/26/2018<br>Fime 9:31:03AM | Reset to Current Date/Time |
| Process List<br>Select Description | Process Name | Process Type                      | *Type *Format Distribution |
| Authorization Failure Report       | FA913        | Bl Publisher                      | Web V PDF V Distribution   |
| OK Cancel                          |              |                                   |                            |

- 7. From the Authorization Failure Report page, make note of the **Process Instance** number.
- 8. Select the **Process Monitor** link. The Process List tab will display.

| Authorization Failure Report  |                                |                |
|-------------------------------|--------------------------------|----------------|
| Run Control ID FAILURE_RPT    | Report Manager Process Monitor | Run            |
| Parameters                    | Process Instance:213           | 356789         |
| *Academic Institution WA220 Q | Tacoma CC                      |                |
| *Aid Year 2018 🔍              | 2017-2018 Financial Aid Year   |                |
| Term 2181 🔍                   | WINTER 2018                    |                |
| Fin Aid Type 🛛 🗸              |                                |                |
| Source V                      |                                |                |
| Item Type                     |                                |                |
| Save Notify                   | 📑 Add 🎽                        | Update/Display |

- On the Process List tab, select the **Refresh** button until the **Run Status** = Success and **Distribution Status** = Posted.
- 10. Select the **Go Back to Authorization Failure Rpt** link. The Authorization Failure Report page will display.

| Proce  | ess List                         | Server List             | ]                                                          |                 |                     |                                                          |             |                        |            |
|--------|----------------------------------|-------------------------|------------------------------------------------------------|-----------------|---------------------|----------------------------------------------------------|-------------|------------------------|------------|
| View   | Process F                        | Request Fo              | r                                                          |                 |                     |                                                          |             |                        |            |
| Run    | Jser ID 201:<br>Server<br>Status | 253052                  | C     Type       V     Name       V     Distribution Statu | s               | √ Last<br>2, Instan | Ce From Instance T Ce From Instance T Ce Save On Refresh | Days V      | Refre                  | sh         |
| Proc   | ess List                         |                         |                                                            |                 |                     | Personalize   Find   View                                | AII   🖾   🔣 | First 🕚 1 of           | f 1 🕭 Last |
| Select | Instance                         | Seq.                    | Process Type                                               | Process<br>Name | User                | Run Date/Time                                            | Run Status  | Distribution<br>Status | Details    |
|        | 21356789                         |                         | BI Publisher                                               | FA913           | 201253052           | 12/26/2018 9:31:03AM PST                                 | Success     | Posted                 | Details    |
|        |                                  |                         |                                                            |                 |                     |                                                          |             |                        |            |
| Go bao | k to Authori                     | ization Failur<br>otify | e Rpt                                                      |                 |                     |                                                          |             |                        |            |

11. On the Authorization Failure Report page, select the **Report Manager** link. The Report Manager tabs will display.

| Authorization Failure Report  |                              |                    |
|-------------------------------|------------------------------|--------------------|
| Run Control ID FAILURE_RPT    | Report Manager P             | rocess Monitor Run |
| Parameters                    |                              |                    |
| *Academic Institution WA220 Q | Tacoma CC                    |                    |
| *Aid Year 2018 Q              | 2017-2018 Financial Aid Year |                    |
| Term 2181 Q                   | WINTER 2018                  |                    |
| Fin Aid Type 🛛 🗸              |                              |                    |
| Source                        |                              |                    |
| Item Type                     |                              |                    |
| Save Return to Search Notify  |                              | Add Update/Display |

12. From the Administration tab, select the "FA913-Authorization Failure Report.pdf" link. A new window will open with report results.

| List E     | Explorer<br>Reports F | Adminis<br>or    | Archives                                                  |                         |                    |        |         | 1 |         |
|------------|-----------------------|------------------|-----------------------------------------------------------|-------------------------|--------------------|--------|---------|---|---------|
| Us         | ser ID 201<br>Status  | 253052           | V Folder V Instance                                       | e                       | 1<br>to            |        | ays 🗸   |   | Refresh |
| Report     | t List                |                  | Personalize   Find   V                                    | iew All [ 💷 🛛 🔜         | First 🕚            | 1 of 1 | 🕭 Last  |   |         |
| Select     | Report<br>ID          | Prcs<br>Instance | Description                                               | Request Date/Time       | Format             | Status | Details |   |         |
|            | 904618                | 21356789         | FA913 - Authorization Failure Report.pdf                  | 12/26/2018<br>9:32:56AM | Acrobat<br>(*.pdf) | Posted | Details |   |         |
| Select     | zt All                | Deselect         | All<br>the delete button to delete the selected report(s) |                         |                    |        |         |   |         |
| io back    | to Authori            | zation Failu     | ire Rpt                                                   |                         |                    |        |         |   |         |
| st   Explo | orer   Adm            | inistration      | Archives                                                  |                         |                    |        |         |   |         |

- 13. The report displays in .pdf format.
- 14. The process to run the authorization failure report is now complete.

## **Query Process**

The Authorization Failure Report can be ran as a query and put into an Excel spreadsheet.

Used to work the student list whose aid failed to authorize for disbursement.

- **(**) You must have at least one of these local college managed security roles:
  - ZD\_DS\_QUERY\_VIEWER

If you need assistance with the above security roles, please contact your local college supervisor or IT Admin to request role access.

#### Navigation: NavBar > Navigator > Reporting Tools > Query >Query Viewer

- 1. The Query Viewer search page displays. On the search page, enter the **Query Name**: CTC\_FA913.
- 2. Select the **Search** button. The Search Results will display.

| Query Viewer                                                                                  |  |
|-----------------------------------------------------------------------------------------------|--|
| Enter any information you have and click Search. Leave fields blank for a list of all values. |  |
| *Search By Query Name V begins with CTC_FA013                                                 |  |
| Search Advanced Search                                                                        |  |

3. On the Search Results section, select the **Excel** link for the chosen query. The query parameters page will display.

| Search Results                 |                                   |        |                  |                |                 |               |           |                         |                     |
|--------------------------------|-----------------------------------|--------|------------------|----------------|-----------------|---------------|-----------|-------------------------|---------------------|
| *Folder View All Folders       | $\sim$                            |        |                  |                |                 |               |           |                         |                     |
| Query                          |                                   |        |                  | Persona        | lize   Fi       | ind   Vie     | w All   🖓 | 📕 💿 First 🕚 1-3 of      | 3 🕑 Last            |
| Query Name                     | Description                       | Owner  | Folder           | Run to<br>HTML | Run to<br>Excel | Run to<br>XML | Schedule  | Definitional References | Add to<br>Favorites |
| CTC_FA913                      | Authorization Failure Report      | Public | FINANCIAL<br>AID | HTML           | Excel           | XML           | Schedule  | Lookup References       | Favorite            |
| CTC_FA913_LOAD                 | Authorization Failure Report      | Public | FINANCIAL<br>AID | HTML           | Excel           | XML           | Schedule  | Lookup References       | Favorite            |
| CTC_FA913_LOAD_ENROLLED_NOTSAP | Authorization Failure Meet<br>SAP | Public | FINANCIAL<br>AID | HTML           | Excel           | XML           | Schedule  | Lookup References       | Favorite            |

- 4. On the query parameters page, enter the **Institution**.
- 5. Enter the **Aid Year**.
- 6. Select the **View Results** button.

|                                                                                                    | CTC_FA913 - Authorization Failure Report  |                                       |                                  |                         |                               |
|----------------------------------------------------------------------------------------------------|-------------------------------------------|---------------------------------------|----------------------------------|-------------------------|-------------------------------|
| View Results                                                                                                    | Institution Q<br>Aid Yr Q<br>View Results |                                       |                                  |                         |                               |
| Institution Aid Yr ID Name Item Type Item Type Descr Run Date/Time Message Term Strm Descr Disbt ID Set Msg Finaid Typ Source SettD Accepted Authorized Disbursed | Institution Aid Yr ID Name Item Type      | Item Type Descr Run Date/Time Message | Term Strm Descr Disbt ID Set Msg | Finaid Typ Source SetID | Accepted Authorized Disbursed |

- 7. A message should open asking how you want to see the report; i.e., Open, Save, etc.
- 8. Select **Open**. The Excel file will open. Review as needed and save if applicable.
- 9. The optional process to run the authorization failure report is now complete.
- 10. End of procedures.